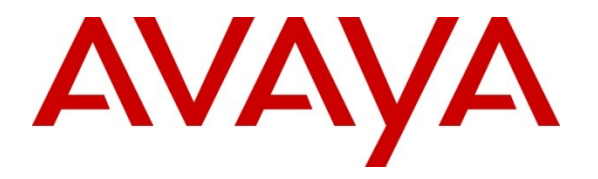

Avaya Solution & Interoperability Test Lab

### Application Notes for Configuring the Mutare Software Message Mirror Solution with Avaya Modular Messaging - Issue 1.0

#### Abstract

These Application Notes describe a sample configuration for the Mutare Software Message Mirror solution with Avaya Modular Messaging.

Mutare Software Message Mirror is a solution for Avaya Modular Messaging that backs up the production system and copies/mirrors voice messages, names, greetings, passwords and LDAP changes to a backup Avaya Modular Messaging Message Store Server (MSS).

Information in these Application Notes has been obtained through DevConnect compliance testing and additional technical discussions. Testing was conducted via the DevConnect Program at the Avaya Solution and Interoperability Test Lab.

### 1. Introduction

Mutare Software Message Mirror is a business continuity solution for Avaya Modular Messaging that backs up the production system and copies/mirrors voice messages, names, greetings, passwords and LDAP changes to a backup Avaya Modular Messaging Message Store Server (MSS) in real time. Message Mirror provides continued user access to voicemail in the event of an outage and supports full restoration of data to the production server once it is back on line.

These Application Notes describe a sample configuration for the Mutare Software Message Mirror solution with Avaya Modular Messaging. Compliance testing emphasis was placed on validating the Mutare Software Message Mirror software capability of mirroring the messages, names, greetings and passwords of the enterprise Avaya Modular Messaging system to a backup Avaya Modular Messaging system.

#### 1.1. Interoperability Compliance Testing

This document describes the interoperability compliance testing for the Mutare Software Message Mirror solution with Avaya Modular Messaging.

Compliance testing included the following:

- Installation of Mutare Software Message Mirror software
- Mirror
  - o messages
  - o names
  - o greetings
  - o passwords
- Restore
  - o messages
  - o greetings
- Serviceability

#### 1.2. Support

Mutare Technical Support Email: <u>support@mutare.com</u> Mutare Technical Support Phone: 847-4496-9000 option 2. Mutare Technical Support Webpage: <u>http://mutare.com/support.asp</u>

# 2. Reference Configuration

The configuration in **Figure 1** shows an Avaya Telephony Infrastructure integrating a Mutare Software Message Mirror solution.

#### 2.1. Corporate Headquarters

The configuration in **Figure 1** shows an Avaya Telephony Infrastructure consisting of Avaya Aura<sup>TM</sup> Communication Manager, Avaya Aura<sup>TM</sup> SIP Enabled Services and multiple Avaya Modular Messaging systems integrating a Mutare Software Message Mirror solution.

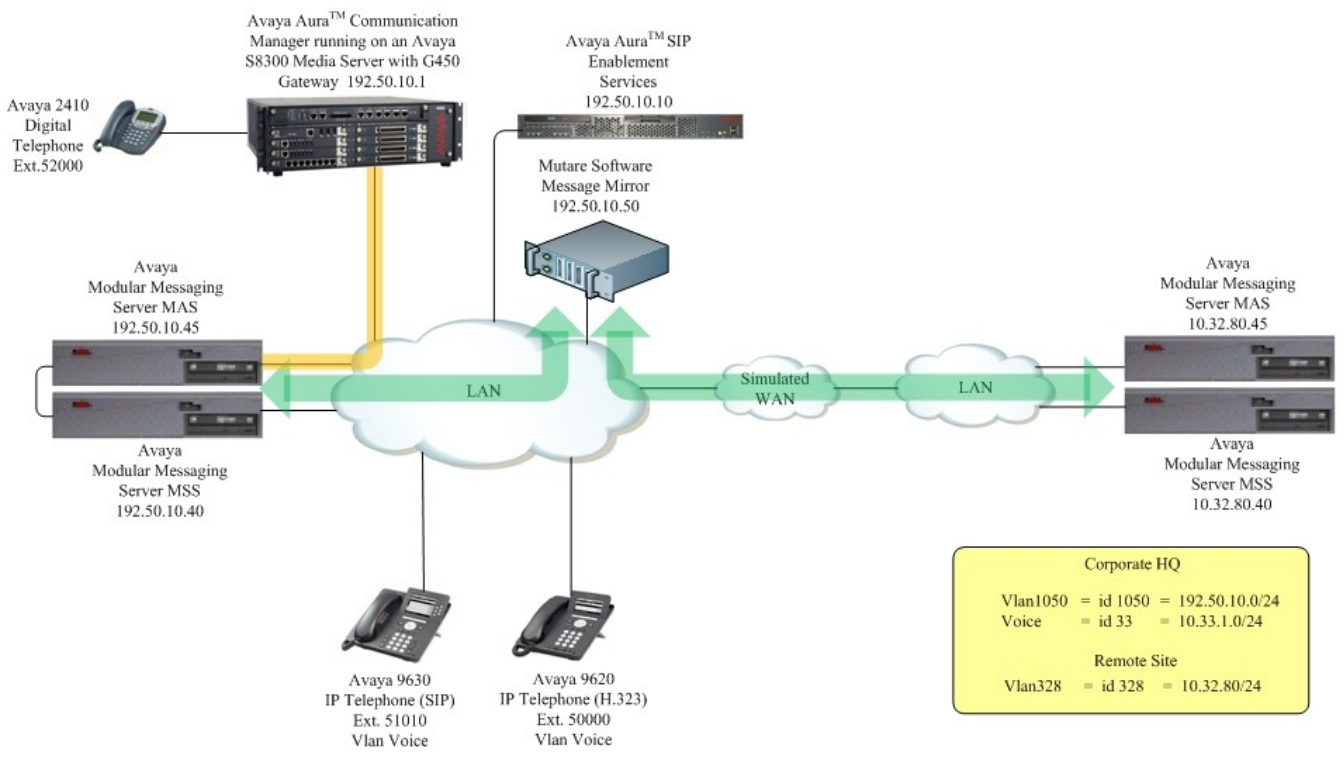

Figure 1: Sample Network Configuration

#### 3. Equipment and Software Validated

The following equipment and software were used for the sample configuration provided:

| Equipment                                                                     | Software/Firmware                     |  |  |
|-------------------------------------------------------------------------------|---------------------------------------|--|--|
| Avaya PBX Product                                                             | s                                     |  |  |
| Avaya S8300 Server running Avaya Aura <sup>™</sup>                            | Avaya Aura <sup>™</sup> Communication |  |  |
| Communication Manager                                                         | Manager 5.2.1                         |  |  |
| Avaya G450 Media Gateway (Corporate Site)                                     |                                       |  |  |
| MGP                                                                           | 28.22.0                               |  |  |
| MM712 DCP Media Module                                                        | HW9                                   |  |  |
| Avaya Aura <sup>TM</sup> SIP Enablement S                                     | Services (SES)                        |  |  |
| Avaya Aura <sup>TM</sup> SIP Enabled Services (SES) Server                    | 5.2.1 SP2                             |  |  |
| Primary Avaya Modular Me                                                      | essaging                              |  |  |
| Avaya Modular Messaging - Messaging Application                               | 5.2                                   |  |  |
| Server (MAS)                                                                  |                                       |  |  |
| (MSS)                                                                         | 5.2                                   |  |  |
| Backup Avaya Modular Me                                                       | essaging                              |  |  |
| Avaya Modular Messaging - Messaging Application<br>Server (MAS)               | 5.2                                   |  |  |
| Avaya Modular Messaging - Message Storage Server<br>(MSS)                     | 5.2                                   |  |  |
| Avaya Telephony Set                                                           | ts                                    |  |  |
| Avaya 9600 Series IP Telephones                                               | Avaya one-X Deskphone Edition 3.0.1   |  |  |
| Avaya 9600 Series IP Telephones                                               | Avaya one-X Deskphone SIP 2.4         |  |  |
| Avaya 2410 Digital Telephone                                                  | 5.0                                   |  |  |
| Mutare Software Produ                                                         | ucts                                  |  |  |
| Mutare Software Message Mirror                                                | 1.4.1                                 |  |  |
| MS Products                                                                   |                                       |  |  |
| Microsoft Windows 2003 Server (Running the Mutare<br>Software Message Mirror) | Microsoft Windows 2003 Server         |  |  |

### 4. Avaya Aura<sup>™</sup> Communication Manager

This section describes the steps required for Avaya Aura<sup>™</sup> Communication Manager to support the configuration shown in **Figure 1**. The assumption is that the appropriate license and authentication files have been installed on the servers and that login and password credentials are available.

 It is assumed that Avaya Aura<sup>™</sup> Communication Manager, Avaya Aura<sup>™</sup> SIP Enabled Services and both Avaya Modular Messaging are configured, only settings specific to the Mutare Software Message Mirror solution will be shown in this document. Refer to [1],
 [2], and [3] for more information

#### 5. Primary Avaya Modular Messaging

The Mutare Software Message Mirror solution requires that the IP Address of the server be a trusted host on the Avaya Modular Messaging. Thanks

• Except where stated, the parameters in all steps are the default settings and are supplied for reference.

#### 5.1. Define a Trusted Server on Avaya Modular Messaging

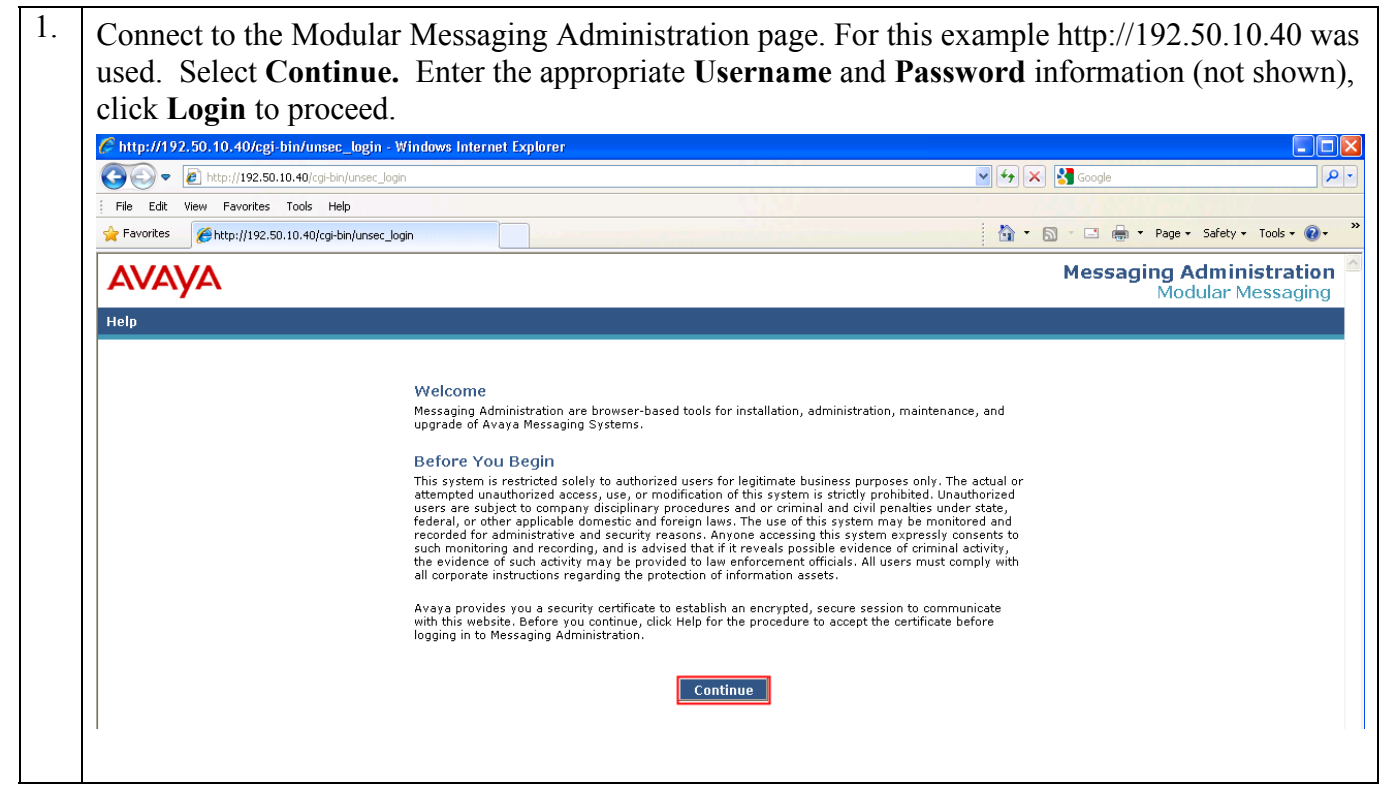

Solution & Interoperability Test Lab Application Notes ©2010 Avaya Inc. All Rights Reserved.

| 2. | Select <b>Messaging</b><br>appears (not show<br>appears. Enter the                                                                                   | <b>g Administration</b> $\rightarrow$ <b>Trusted Ser</b><br>wn), select the <b>Add a New Truste</b><br>e following:                                                                                              | rvers. The Manage Trusted Servers webpage<br>ed Server tab. The Add Trusted Server webpage                               |
|----|----------------------------------------------------------------------------------------------------|----------------------------------------------------------------------------------------------------|----------------------------------------------------------------------------------------------------|
|    | <ul> <li>Trusted S</li> <li>Password<br/>that is ins</li> <li>Confirm</li> <li>Machine<br/>installed)</li> <li>Service N</li> <li>IMAP4 S</li> </ul> | Server Name - Mutare<br>1 - Enter a password (This pass<br>stalling the Mutare Software Mess<br>Password – Reenter the passwo<br>Name / IP Address - 192.50.1<br>Name - Mutare<br>Super User Access Allowed – Ye | word needs to the Mutare Software Engineer<br>age Mirror software)<br>rd<br>0.50 (IP Address where Mutare application is |
|    | C Messaging Administration - Wi                                                                                                    | ndows Internet Explorer                                                                                                    |                                                                                                    |
|    | C                                                                                                    | )/cgi-bin/do_login                                                                                                    | Certificate Error 🤣 🗙 🚼 Google                                                                                           |
|    | File Edit View Favorites Tools                                                                                                    | s Help                                                                                                    |                                                                                                    |
|    | 🚖 Favorites 🏾 🌈 Messaging Administr                                                                                                    | ration                                                                                                    | 🟠 👻 🔂 🝸 🖻 🚔 🕶 Page 🗸 Safety 🗸 Tools 🕶 🕢 🎽                                                                                |
|    | Αναγα                                                                                                    |                                                                                                    | Modular Messaging<br>Messaging Administration                                                                            |
|    | Help Log Off  Hessaging Administration Subscriber Management Activity Log Configuration Messaging Attributes                                         | Add Trusted Server                                                                                                    | This server: 192.50.10.40                                                                                                |
|    | Classes-of-Service<br>Enhanced-Lists<br>Sending Restrictions<br>System Administration<br>Request Remote Update                                       | Trusted Server Name Mutare                                                                                                    | Password     •••••       Confirm Password     •••••                                                                      |
|    | Networked Machines<br>Trusted Servers                                                                                                    | Machine Name / IP Address 192.50.10.50                                                                                                    | Service Name Mutare                                                                                                    |
|    | Configure Using DCT<br>TCP/IP Network Configura<br>External Hosts                                                                                    | Minutes of Inactivity Before<br>Alarm                                                                                                    | Default Community                                                                                                    |
|    | MAS Host Setup<br>MAS Host Send<br>Windows Domain Setup                                                                                              | Access to Cross Domain<br>Delivery                                                                                                    | Special Type (none)                                                                                                    |
|    | Console Reboot Option<br>Date/Time/NTP Server<br>Syslog Server                                                                                       | LDAP Access Allowed yes V                                                                                                    | LDAP Connection Security No encryption required                                                                          |
|    | Modem/Terminal Display<br>Modem/Terminal Configur<br>Modem/Terminal Removal<br>TCD/ID Somico Softinger                                               | IMAP4 Super User Access<br>Allowed yes                                                                                                    | IMAP4 Super User Connection<br>Security Must use SSL or encrypted SASL ¥                                                 |
|    | ▼ IMAP/SMTP Administration                                                                                                    |                                                                                                    |                                                                                                    |
|    | Mail Options<br>IMAP/SMTP Status                                                                                                    | Back Help                                                                                                    |                                                                                                    |
|    | Alarm Summary                                                                                                    |                                                                                                    |                                                                                                    |

#### 6. Backup Avaya Modular Messaging

The Mutare Software Message Mirror solution requires a few configuration settings the backup Avaya Modular Messaging. They are as follows:

- Configure the Mutare Software Message server as a trusted host
- Disable New Mailbox Initialization
- Change class-of-service (COS) values for Maximum Call Answer Message and Maximum Voice Mail Message
- Disable Modular Messaging (MM) Message Waiting Indicator (MWI) process

Except where stated, the parameters in all steps are the default settings and are supplied for reference.

#### 6.1. Define a Trusted Server on Avaya Modular Messaging

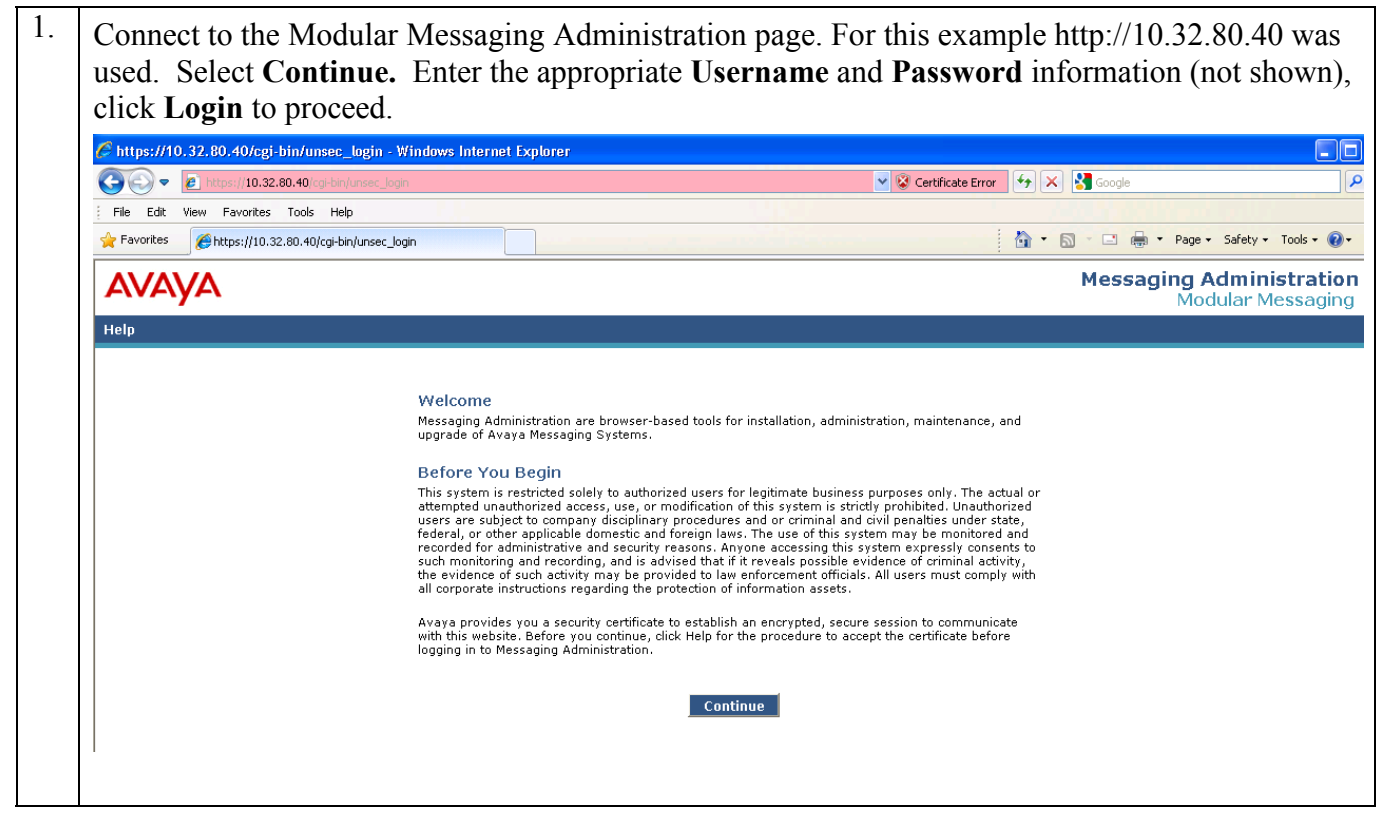

| 2. | Select <b>Messaging</b><br>appears (not show<br>appears. Enter the                                                                            | g Administration<br>vn), select the Ad<br>e following:                                                                              | a → Trusted Ser<br>d a New Trusted                                                                   | vers. The Manag<br>I Server tab. The                           | e Trusted Servers webpage<br>Add Trusted Server webpage        |
|----|----------------------------------------------------------------------------------------------------|----------------------------------------------------------------------------------------------------|----------------------------------------------------------------------------------------------------|----------------------------------------------------------------|----------------------------------------------------------------|
|    | <ul> <li>Trusted S</li> <li>Password that is inst</li> <li>Confirm</li> <li>Machine installed)</li> <li>Service N</li> <li>IMAP4 S</li> </ul> | Server Name -<br>I - Enter a passy<br>talling the Mutare<br>Password – Reen<br>Name / IP Addro<br>Jame - Mutare<br>Super User Acces | Mutare<br>word (This passwer<br>Software Messanter the passwor<br>ess - 192.50.10<br>s Allowed – Yes | word needs to the<br>ge Mirror softwa<br>d<br>0.50 (IP Address | Mutare Software Engineer<br>re)<br>where Mutare application is |
|    | Hessaging Administration - Wir                                                                                                    | ndows Internet Explorer                                                                                                    |                                                                                                    |                                                                |                                                                |
|    | C C C T C C C C C C C C C C C C C C C C                                                                                                    |                                                                                                    |                                                                                                    | 👻 😵 Certificate Erro                                           | ar 🛃 🔀 Google                                                  |
|    | File Edit View Favorites Tools                                                                                                    | Help                                                                                                    |                                                                                                    |                                                                |                                                                |
|    | 🔶 Favorites 🏉 🏀 Messaging Administra                                                                                                    | ation                                                                                                    |                                                                                                    |                                                                | 🏠 🔹 🔝 🝸 🖃 🖶 🔻 Page 🔹 Safety 🔹 Tools 👻 🕢 🦈                      |
|    | Αναγα                                                                                                    |                                                                                                    |                                                                                                    |                                                                | Modular Messaging<br>Messaging Administration                  |
|    | Help Log Off<br>Messaging Administration<br>Subscriber Management<br>Activity Log Configuration<br>Messaging Attributes                       | Add Trusted Serve                                                                                                    | r                                                                                                    |                                                                | This server: 10.32.80.40                                       |
|    | Classes-of-Service<br>Enhanced-Lists<br>Sending Restrictions<br>System Administration<br>Request Remote Update                                | <u>Trusted Server Name</u>                                                                                                    | Mutare                                                                                               | Password<br>Confirm Password                                   | •••••                                                          |
|    | Networked Machines<br>Trusted Servers<br>▼ Server Administration                                                                              | Machine Name / IP Address                                                                                                    | 192.50.10.50                                                                                         | Service Name                                                   | Mutare                                                         |
|    | Configure Using DCT<br>TCP/IP Network Configura<br>External Hosts                                                                             | Minutes of Inactivity Before<br>Alarm                                                                                               | 0                                                                                                    | Default Community                                              | 1 •                                                            |
|    | MAS Host Setup<br>MAS Host Send<br>Windows Domain Setup                                                                                       | Access to Cross Domain<br>Delivery                                                                                                  | no 💌                                                                                                 | <u>Special Type</u>                                            | (none)                                                         |
|    | Console Reboot Option<br>Date/Time/NTP Server<br>Syslog Server                                                                                | LDAP Access Allowed                                                                                                    | yes 💙                                                                                                | LDAP Connection Security                                       | No encryption required                                         |
|    | Modem/Terminal Display<br>Modem/Terminal Configur<br>Modem/Terminal Removal<br>TCP/IP Service Settings                                        | IMAP4 Super User Access<br>Allowed                                                                                                  | yes V                                                                                                | IMAP4 Super User Connection<br>Security                        | Must use SSL or encrypted SASL 🗸                               |
|    | <ul> <li>IMAP/SMTP Administration<br/>SMTP Options</li> </ul>                                                                                 | Save                                                                                                    |                                                                                                    |                                                                |                                                                |
|    | Mail Options<br>IMAP/SMTP Status<br>Server Information                                                                                        | Back                                                                                                    | Нер                                                                                                  |                                                                |                                                                |
|    | Alarm Summary<br>Dick Information                                                                                                    |                                                                                                    |                                                                                                    |                                                                |                                                                |

# 6.2. Change Maximum Call Answer Message and Maximum Voice Mail Message settings

In order for maximum length messages to be mirrored to the backup MM system, the "Maximum Call Answer Message" and "Maximum Voice Mail Message" values in the COS for those mailboxes must be at least one minute longer than the corresponding COS on the production MM.

1. Connect to the Modular Messaging Administration page, For this example http://10.32.80.40 was used. Select **Continue.** Enter the appropriate **Username** and **Password** information (not shown), click **Login** to proceed.

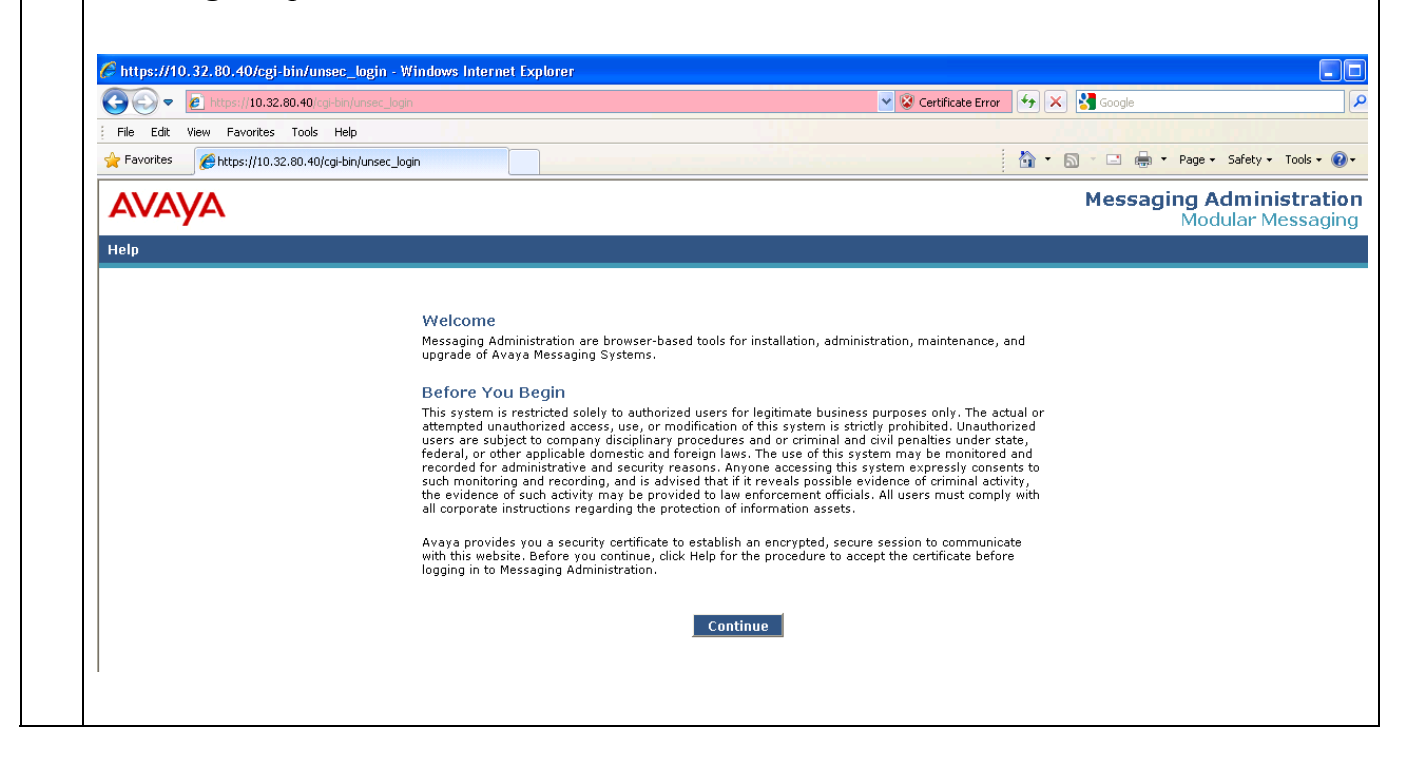

| C Messaging Administration - W                                                                                     | /indows Internet Explorer |                                   |                                    |                                    |
|----------------------------------------------------------------------------------------------------|---------------------------|-----------------------------------|------------------------------------|------------------------------------|
| C C V R Albert - 10.32.80.4                                                                                        | D/cgi-bin/do_login        |                                   | 👻 😵 Certificate Error 🤄 🛠 🔀 Google |                                    |
| File Edit View Favorites Too                                                                                       | ols Help                  |                                   |                                    |                                    |
| Favorites 🌔 🏀 Messaging Admini                                                                                     | stration                  |                                   | 💁 🔹 🔂 🕆 🖾 👘 👻 Page 🕶 S.            | afety 🕶 Tools 🕶 🌘                  |
| AVAYA                                                                                                    |                           |                                   | <b>Modu</b><br>Messaging           | ı <b>lar Messa</b><br>g Administra |
| Help Log Off                                                                                                    |                           |                                   | This                               | s server: 10.32                    |
| Activity Log Configuration<br>Messaging Attributes<br>Classes-of-Service<br>Enhanced-Lists<br>Sending Restrictions | Server Name: 10.32.80.40  | Number of Classes-of-Service: 512 |                                    |                                    |
| System Administration<br>Request Remote Update<br>Networked Machines                                               | COS Name   C              | OS Number 👻                       |                                    |                                    |
| Server Administration                                                                                              | ModM                      | 0                                 |                                    |                                    |
| Configure Using DCT<br>TCP/IP Network Configura                                                                    | class01                   | 1                                 |                                    |                                    |
| External Hosts<br>MAS Host Setup                                                                                   | class02                   | 2                                 |                                    |                                    |
| MAS Host Send<br>Windows Domain Setup                                                                              | class04                   | 4                                 |                                    |                                    |
| Console Reboot Option                                                                                              | class05                   | 5                                 |                                    |                                    |
| Syslog Server                                                                                                    | Class06                   | 6                                 |                                    |                                    |
| Modem/Terminal Display<br>Modem/Terminal Configur                                                                  | ELA                       | é                                 |                                    |                                    |
| Modem/Terminal Removal                                                                                             | class09                   | 9                                 |                                    |                                    |
| IMAP/SMTP Administration                                                                                           | class10                   | 10                                |                                    |                                    |
| Mail Options                                                                                                    | classii                   | 12                                |                                    |                                    |
| IMAP/SMTP Status Server Information                                                                                | class13                   | 13                                |                                    |                                    |
| Server Status                                                                                                    | class14                   | 14 💌                              |                                    |                                    |
| Alarm Summary<br>Disk Information                                                                                  |                           |                                   |                                    |                                    |
| Server Notes<br>CMOS Settings                                                                                      |                           |                                   |                                    |                                    |
| RAID Status                                                                                                    | Sort By Name              |                                   |                                    |                                    |
| Reboot Interval                                                                                                    |                           |                                   |                                    |                                    |
| ▼ Utilities<br>Rebuild PATD 1 Array                                                                                | Display Report of COSs    | Edit the Selected COS             |                                    |                                    |
| CD/DVD Mount                                                                                                    |                           |                                   |                                    |                                    |
| CD/DVD Unmount<br>CD/DVD Fiert                                                                                     |                           |                                   |                                    |                                    |
|                                                                                                    |                           |                                   |                                    |                                    |

| <ul><li>Maximu</li><li>Maximu</li></ul>                                       | um Call Answer N<br>um Voice Mail Me | 1essage - 6<br>essage – 6 |                                         |                                       |  |  |  |
|-------------------------------------------------------------------------------|--------------------------------------|---------------------------|-----------------------------------------|---------------------------------------|--|--|--|
| Click Save to c                                                               | ontinue.                             |                           |                                         |                                       |  |  |  |
| C Messaging Administration -                                                  | Windows Internet Explorer            |                           |                                         |                                       |  |  |  |
| C                                                                             | 1.40/cgi-bin/do_login                |                           | 👻 😵 Certificate Error 😽 🗙               | Google                                |  |  |  |
| File Edit View Favorites T                                                    | Fools Help                           |                           |                                         |                                       |  |  |  |
| Favorites Adm                                                                 | inistration                          |                           | 👌 • 🖸                                   | 🕆 🖃 🖶 🔻 Page 🕶 Safety 🕶 Tools 🕶 🔞     |  |  |  |
| AVAVA                                                                         |                                      |                           |                                         | Modular Messa<br>Messaging Administry |  |  |  |
| Help Log Off                                                                  |                                      |                           |                                         | This server: 10.32                    |  |  |  |
| ✓Messaging Administration<br>Subscriber Management                            | Edit a Class-of-Service              | 9                         |                                         |                                       |  |  |  |
| Activity Log Configuration<br>Messaging Attributes                            |                                      |                           |                                         |                                       |  |  |  |
| Enhanced-Lists<br>Sending Restrictions                                        | Class of Service Num                 | ber: 0                    | Class of Service Name                   | ModM                                  |  |  |  |
| System Administration<br>Request Remote Update<br>Naturation Machines         | MESSAGE RETENTION SETTINGS           |                           |                                         |                                       |  |  |  |
| Trusted Servers                                                               | Retain New Messages (d               | ays) Forever 45           | Retain Saved Messages (day              | S) Forever 45                         |  |  |  |
| Configure Using DCT<br>TCP/IP Network Configuration                           | Retain Filed Messages (d             | ays) Forever 45           |                                         |                                       |  |  |  |
| MAS Host Setup<br>MAS Host Send                                               |                                      |                           |                                         |                                       |  |  |  |
| Windows Domain Setup<br>Console Reboot Option<br>Date /Time /NTP Server       | MAILBOX AND MESSAGE SIZES            |                           | Maximum Call Answer Message 6 Minutes V |                                       |  |  |  |
| Syslog Server<br>Modem/Terminal Display                                       | Maximum Malibox S                    | 36 Minutes Y              |                                         |                                       |  |  |  |
| Modem/Terminal Conngurad<br>Modem/Terminal Removal<br>TCP/IP Service Settings | Maximum Voice Mail Messa             | 6 Minutes Y               |                                         |                                       |  |  |  |
| ▼IMAP/SMTP Administration<br>SMTP Options                                     | SUBSCRIBER FEATURES and SERVICES     | i                         |                                         |                                       |  |  |  |
| Mail Uptions<br>IMAP/SMTP Status<br>Server Information                        | Time Zone                            | Use System Timezone       | ×                                       |                                       |  |  |  |
| Server Status<br>Alarm Summary                                                | Message Waiting Indication Allowed   | yes 🗸                     | Call Me Allowed                         | yes 🗸                                 |  |  |  |
| Server Notes<br>CMOS Settings                                                 | Find Me Allowed                      | ves v                     | Notify Me Allowed                       | ves v                                 |  |  |  |
| RAID Status<br>Rebuild RAID Status                                            |                                      | 100                       |                                         |                                       |  |  |  |
| ▼Utilities<br>Rebuild RAID 1 Array                                            | <u>Call Handling</u>                 | yes ¥                     | <u>Call Screening</u>                   | yes 💙                                 |  |  |  |
| CD/DVD Mount<br>CD/DVD Unmount<br>CD/DVD First                                | Outbound Fax Calls                   | yes 🗸                     | Extended Absence Greeting Allowed       | yes 💙                                 |  |  |  |
| Messaging DB Audits<br>Start Messaging                                        | Inbound Fax                          | yes 🗸                     | Aria TUI Date & Time Playback           | Never                                 |  |  |  |
| Stop Messaging<br>Shutdown Server<br>Reboot Server                            | Page via PBX                         | no 🔽                      | Record Mailbox Greetings                | yes 🗸                                 |  |  |  |
| ▼Logs<br>Administration History                                               | Caller Application Announcement      | no 🗸                      | Caller Application                      | (none) 🗸                              |  |  |  |
| Alarm<br>Backup<br>Command Line History                                       | Telenhone Liser Interface            |                           | Restrict Client Access                  |                                       |  |  |  |
| ELA Delivery Failures<br>IMAP/SMTP<br>Maintenance                             | Dersonal Operator Configuration      |                           |                                         |                                       |  |  |  |
| Messaging Start-up<br>MSS DCT Configuration Logs<br>Restore                   |                                      |                           | Unsent Message AlloWed                  | 110 📉                                 |  |  |  |
| Server Events                                                                 | Allow message after EAG              | Always 🚩                  |                                         |                                       |  |  |  |

#### 6.3. Change Mailbox Initialization on the MAS

To avoid users having to change their mailbox when using the Backup Avaya Modular Messaging system, it is recommended that the "Enable New Mailbox Initialization" checkbox in the Telephone User Interface section of the Voice Mail System Configuration on the backup MAS be unchecked when creating new mailboxes on the backup MM system.

 Log onto the Avaya Modular Messaging MAS server using the appropriate Username and Password information. From the desktop, go to Start → Programs → Avaya Modular Messaging → Voice Mail System Configuration (not shown). The Voice Mail System Configuration window appears. Double click on Telephone User Interface, the Telephone User Interface dialogue box appears. Click General, uncheck the check-box next to Enable New Mailbox Initialization, and select OK to continue.

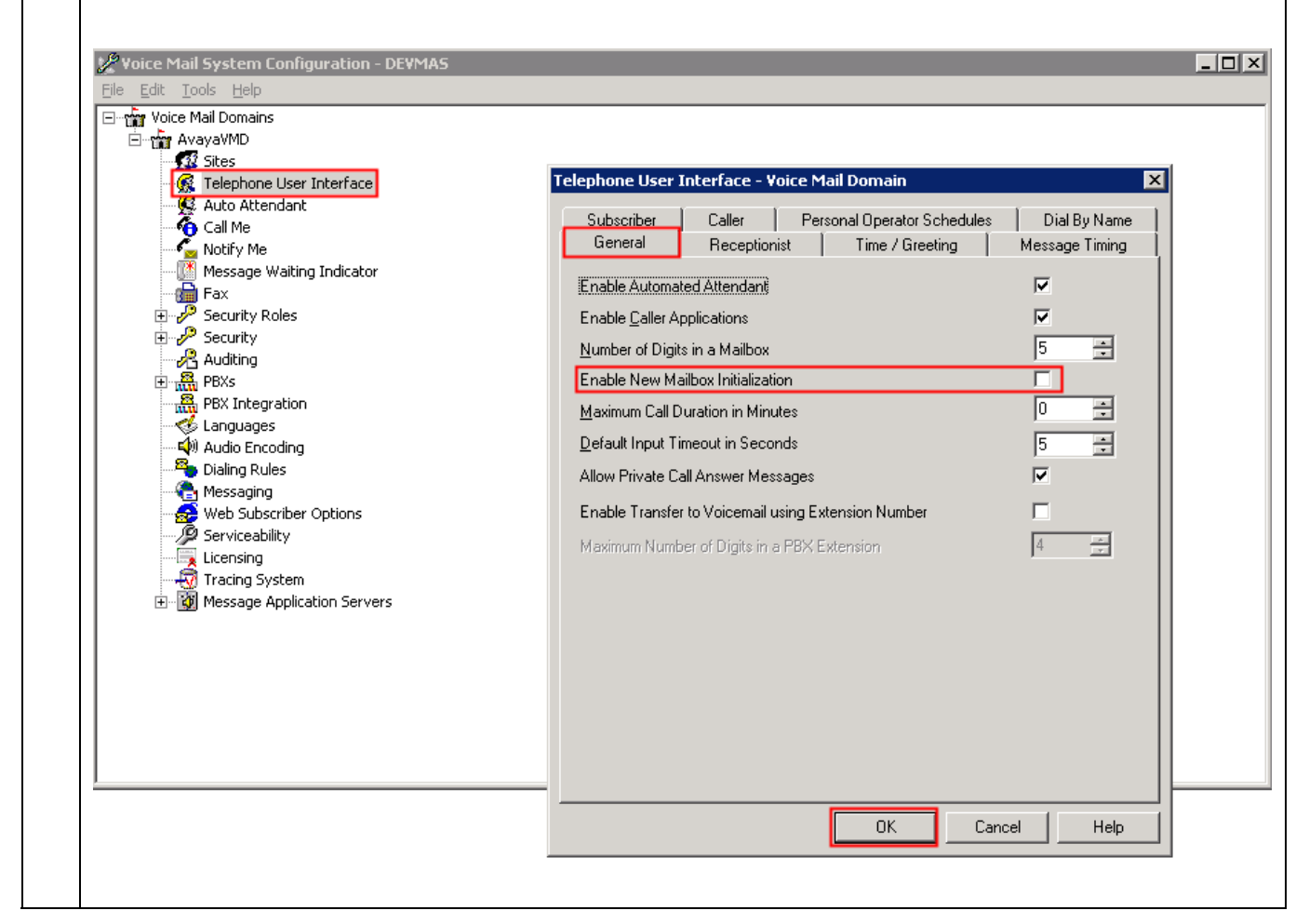

#### 6.4. Stop & Disable Avaya Modular Messaging MWI services

To avoid multiple MWI transmissions, one from the primary Avaya Modular Messaging system and one from the backup, the Avaya Modular Messaging MWI service should be disabled and only started if the primary Avaya Modular Messaging system in down.

 Log onto the backup Avaya Modular Messaging MAS server using the appropriate Username and Password information. From the desktop, go to Start → Run and in the box type services.msc (not shown). Find the MM Message Waiting Indicator Server service, right mouse click and select Properties. Change the Startup type to Disabled then select Stop. Once the service has stopped, select OK to continue.

| 🍇 Services (Local) | 🍇 Services (Local)                                                     |                           |                                                  |                                     |                                                          |                                             |
|--------------------|------------------------------------------------------------------------|---------------------------|--------------------------------------------------|-------------------------------------|----------------------------------------------------------|---------------------------------------------|
|                    | MM Message Waiting Indicator<br>Server                                 | Name 🔺                    | nitor<br>der Server                              | Descr<br>Monit<br>Provid            | ription Statu<br>for faults i Starte<br>des a fax Starte | s Startup T<br>ed Automatio<br>ed Automatio |
|                    | Stop the service<br>Restart the service                                | MM Mailbox M<br>M Message | Monitor<br>Waiting Indicator S                   | Monit<br>ierver Enabl               | ors Avay Starte<br>les Avaya Starte                      | ed Automati<br>ed Automati                  |
|                    | Description:                                                           | MM Messa M                | M Message Wait                                   | ing Indicator Se                    | erver Properties (                                       | Local Comp                                  |
|                    | Enables Avaya Modular Messaging<br>subscribers to be notified when MWI |                           | General Log On                                   | Recovery Depe                       | endencies                                                |                                             |
|                    | Extended / Standard /                                                  |                           | Service name:                                    | gv_mwiserver                        |                                                          |                                             |
|                    |                                                                        |                           | Display <u>n</u> ame:                            | MM Message W                        | aiting Indicator Serve                                   | er                                          |
|                    |                                                                        |                           | Description:                                     | Enables Avaya M<br>notified when MV | /lodular Messaging s<br>WI rules are met                 | ubscribers to be                            |
|                    |                                                                        |                           | Pat <u>h</u> to executabl<br> ''C:\Program Files | e:<br>\Avaya Modular M              | 1essaging\MWIServe                                       | er\mwiserver.exe'                           |
|                    |                                                                        |                           | Startup typ <u>e</u> :                           | Disabled                            |                                                          |                                             |
|                    |                                                                        |                           | Service status:                                  | Started                             |                                                          |                                             |
|                    |                                                                        |                           | <u>S</u> tart                                    | Stop                                | Pause                                                    | <u>R</u> esume                              |
|                    |                                                                        |                           | You can specify t<br>from here.                  | he start parameters                 | s that apply when you                                    | u start the service                         |
|                    |                                                                        |                           | Start para <u>m</u> eters:                       |                                     |                                                          |                                             |
|                    |                                                                        | -                         |                                                  |                                     | OK Canc                                                  | el Appí                                     |

# 7. Mutare Software Message Mirror Software

Mutare Software installs and configures the Mutare Software Message Mirror Software on the server. Refer to the Mutare Software support page for server requirements.

Once the Mutare Software Message Mirror Software is installed configure the following:

#### 7.1. Configure Mutare Software Message Mirror Software

Mutare Software Message Mirror is administered via a web interface. In the sample network, the Mutare Software Message Mirror was installed on a Windows 2003 server with IP address 192.50.10.50.

| 1. | Open a Web browser and go to the following URL: <u>http://192.50.10.50</u> . Enter the appropriate <b>Admin ID</b> and <b>Password</b> information, click <b>Login</b> to proceed. |
|----|----------------------------------------------------------------------------------------------------|
|    | Mutare Software Message Mirror Admin                                                                                                    |
|    | Admin ID: admin                                                                                                    |
|    |                                                                                                    |
|    | Password:                                                                                                    |
|    | Login                                                                                                    |
|    | Powered By: Mutare. Software                                                                                                    |
|    |                                                                                                    |
|    |                                                                                                    |
|    |                                                                                                    |

|           |                | Ea          | iit Clobal Settio     | ao I Edit        | Admine I Lor               | nout (Det        | fault Admic) |           |       |         |     |
|-----------|----------------|-------------|-----------------------|------------------|----------------------------|------------------|--------------|-----------|-------|---------|-----|
|           |                |             | iit Giobal Settini    | <u>us i cuir</u> | <u>Admins</u> ( <u>Loc</u> | <u>iour</u> (Dei | rauit Aumin) |           |       |         | _   |
| Target:   | ID / Port      | Sur         | or lleor Lies         | neo lleon        |                            |                  |              |           |       |         |     |
| 10        | .32.80.40 /    | 143 N       | lutare 9              | of 1000          | 6                          |                  |              |           |       |         |     |
| 1         |                |             |                       |                  |                            |                  |              |           |       |         |     |
| Sources:  | <u>Edit</u>    |             |                       |                  |                            |                  |              |           |       |         |     |
| ID        | Descript       | ion         | IP / Port             | Super Us         | er Mailboxes               | 5                |              |           |       |         |     |
| 1         | Initial Sou    | rce  192.   | 50.10.407143          | Mutare           | 9                          |                  |              |           |       |         |     |
| Runs (La  | ist 5): 🛓      | ore         |                       |                  |                            |                  |              |           |       |         |     |
| Sr        | c ID Run       | ID Type     | Star                  | t                | End                        |                  | Duration     | Processed | Total | Errors  | Pro |
|           | <u>1 405</u>   | Sync        | 6/18/2010 10:         | 00:44 AM         | 6/18/2010 10:0             | 0:45 AM          | 1 sec        | 6         | 6     | 0       | 1   |
|           | 1 404          | Sync        | 6/18/2010 9:5         | 59:59 AM         | 6/18/2010 9:59             | :59 AM           | 0 sec        | 6         | 6     | 0       | [   |
|           | 1 403          | Sync        | 6/18/2010 9:5         | 59:44 AM         | 6/18/2010 9:59             | :44 AM           | 0 sec        | 6         | 6     | 0       | 1   |
|           | 1 402          | Sync        | 6/18/2010 9:5         | 59:27 AM         | 6/18/2010 9:59             | :28 AM           | 1 sec        | 6         | 6     | 0       |     |
|           | <u>1   401</u> | Sync        | 6/18/2010 9:4         | 14:26 AM         | 6/18/2010 9:44             | :27 AM           | 1 sec        | 6         | 6     | 0       |     |
| Mailboxe  | s (Last        | 5): Mon     | e   Edit   Find       | Mailbox S        | rc 💌                       | fo               | r Source ID  | 1 🔽 Find  |       |         |     |
| Sr        | c ID Run       | ID Src M    | bx Dest Mbx           |                  | Start                      |                  | End          | Src Cnt   | Dest  | Cnt Err | огз |
|           | 1 405          | 5100        | 7 51007               | 6/18/2010        | 0 10:00:45 AM              | 6/18/201         | 0 10:00:45 / | AM O      | 0     |         | 0   |
|           | 1 405          | 5101        | 0 51010               | 6/18/2010        | 0 10:00:45 AM              | 6/18/201         | 0 10:00:45 / | АМ З      | 3     |         | 0   |
|           | 1 405          | <u>5101</u> | 2 51012               | 6/18/2010        | 0 10:00:45 AM              | 6/18/201         | 0 10:00:45 / | AM O      | 0     |         | D   |
|           | <u>1 405</u>   | <u>5101</u> | <u>3</u> <u>51013</u> | 6/18/2010        | 0 10:00:45 AM              | 6/18/201         | 0 10:00:45 / | AM O      | 0     |         | D   |
|           | 1 405          | 5200        | <u>0 52000</u>        | 6/18/2010        | 0 10:00:45 AM              | 6/18/201         | 0 10:00:45 / | AM O      | 0     |         | D   |
| Errors (I | ast 3):        | More        |                       |                  |                            |                  |              |           |       |         |     |
| Errora (E | e ID Run       | ID Src M    | hx Erro               | r Date           |                            | Frror M          | 1sa          |           |       |         |     |
|           | 1 400          | 5101        | 0 6/18/2010           | 9:43:26 AN       | 1 Connect-D:4              | :[Error: C       | onnection fa | ilure]:   |       |         |     |
|           | 1 400          | 5101        | 0 6/18/2010           | 9:43:25 AN       | 1 Connect-D2:4             | l:[Error: C      | Connection f | ailure]:  |       |         |     |
|           | 4 400          | 5100        | 5 EM9/010             | 0.40.04.04       |                            | IEmen C          |              |           |       |         |     |

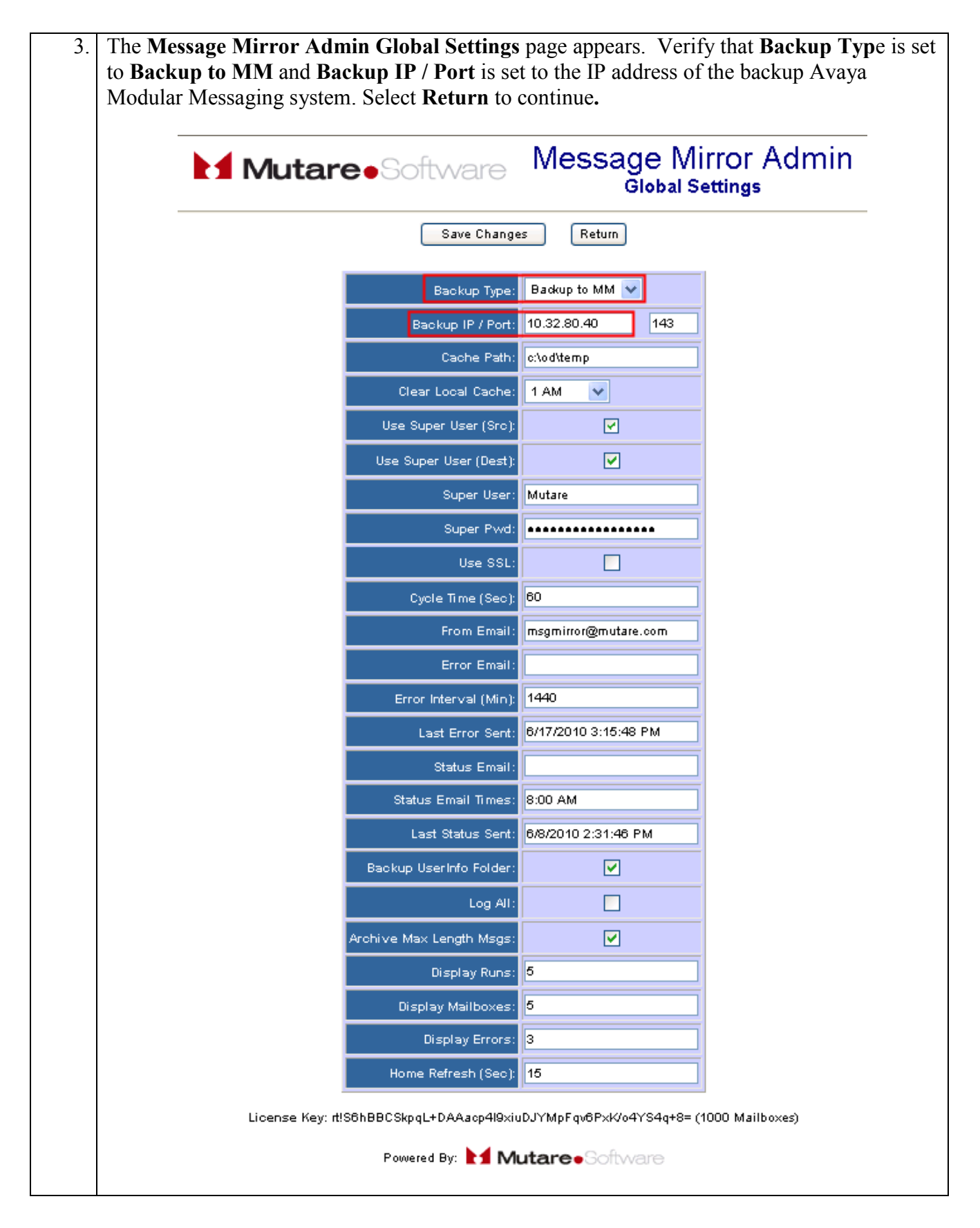

Solution & Interoperability Test Lab Application Notes ©2010 Avaya Inc. All Rights Reserved. 16 of 28 MutareMirror-MM

#### 7.2. In the Event of an Avaya Modular Messaging Outage

In the event of an Avaya Modular Messaging outage, the **Mutare MMEvents** and **Mutare MsgMirror** services must be stopped and disabled to prevent damage to the stored Mailboxes on the backup Avaya Modular Messaging.

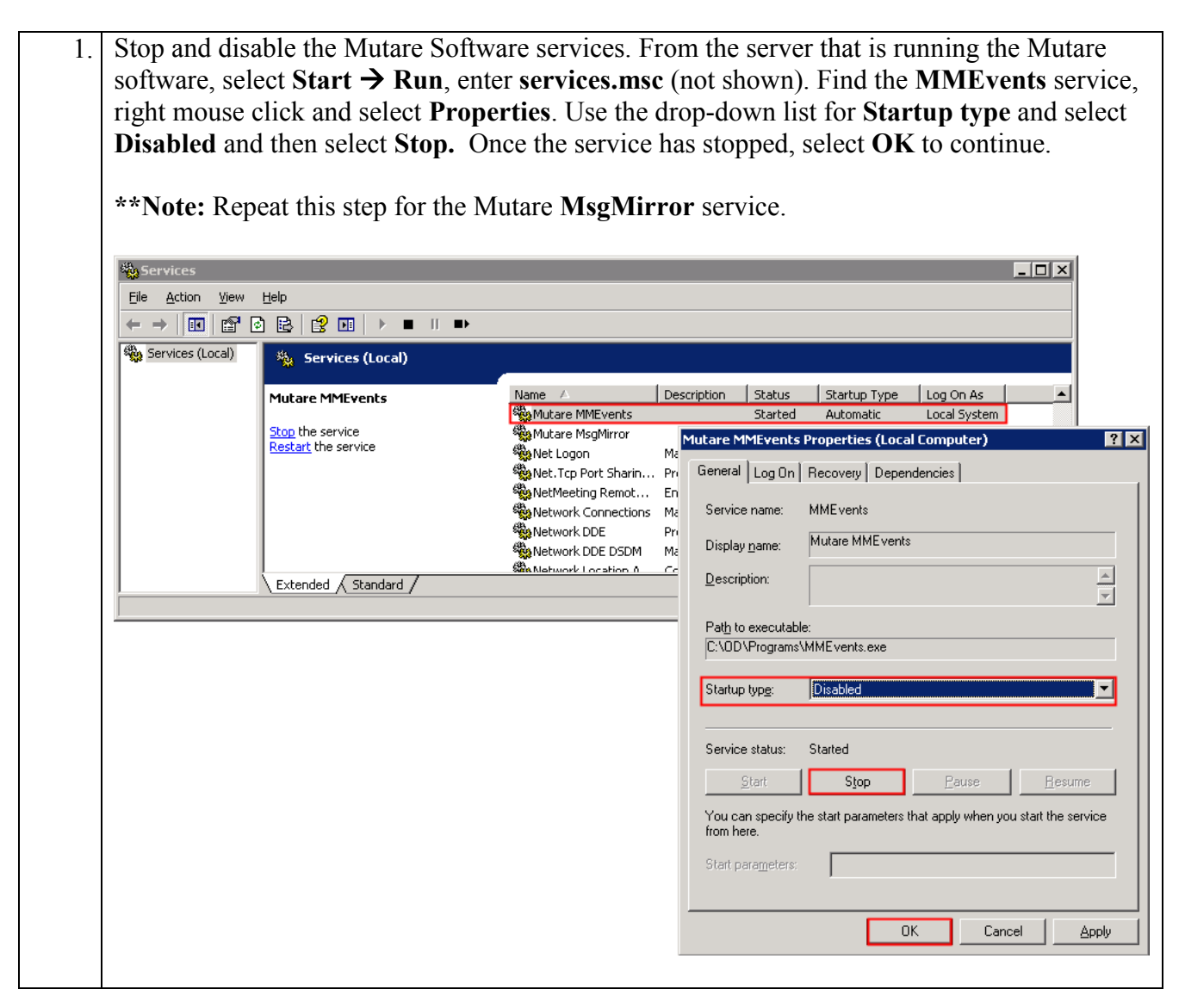

2. The following step in performed on Communication Manager. Access to the System Administration Terminal (SAT) screen is required. Both the primary and back up Avaya Modular Messaging systems have their own trunk groups, trunk group 44 for the primary, and 45 for the backup. When the primary Avaya Modular Messaging system is down, the route pattern for messaging needs to point to the backup Avaya Modular Messaging system. From the SAT, enter the change route-pattern 44 command to change Grp No to 45. change route-pattern 44 Page 1 of 3 Pattern Number: 44 Pattern Name: to ModM SCCAN? n Secure SIP? n Grp FRL NPA Pfx Hop Toll No. Inserted No Mrk Lmt List Del Digits DCS/ IXC QSIG Dgts Intw 1:**45** 0 n user 2: n user 3: n user 4: n user 5: n user 6: n user BCC VALUE TSC CA-TSC ITC BCIE Service/Feature PARM No. Numbering LAR 0 1 2 M 4 W Request Dgts Format Subaddress 1: y y y y y n y as-needed rest unk-unk next 2: yyyyyn n rest none 3: y y y y y n n rest none 4: y y y y y n n 5: y y y y y n n 4: y y y y y n n rest none rest none 6: yyyyyn n rest none

| 3. | Start the <b>MM</b><br>Messaging M                                                         | I Message Waiting Inc<br>IAS server.                                                                                                    | licator Serve                                                                              | er service o                                                                  | n the backup Avaya Modular                                                                                                    |
|----|--------------------------------------------------------------------------------------------|----------------------------------------------------------------------------------------------------|--------------------------------------------------------------------------------------------|-------------------------------------------------------------------------------|----------------------------------------------------------------------------------------------------|
|    | Log onto the<br>and Password<br>services.msc<br>mouse click a<br>Automatic. S<br>continue. | backup Avaya Modula<br>d information. From the<br>(not shown). Find the l<br>and select <b>Properties</b> . U<br>Select <b>Apply</b> , followed | r Messaging I<br>e desktop, go<br><b>MM Messag</b><br>Use the drop-<br>by <b>Start.</b> On | MAS serve<br>to <b>Start →</b><br>e Waiting I<br>down list fo<br>ce the servi | r using the appropriate Username<br><b>Run</b> and in the box type<br><b>Indicator Server</b> service, right<br>or <b>Startup type</b> and select<br>ice has started, select <b>OK</b> to |
|    | A Services                                                                                 |                                                                                                    |                                                                                            |                                                                               |                                                                                                    |
|    | Eile Action View                                                                           | Help                                                                                                    |                                                                                            |                                                                               |                                                                                                    |
|    | $\leftarrow \rightarrow   \blacksquare   \textcircled{1}  $                                | 🖻 🗈 😫 🖬 🕨 🗉 🗉 🖦                                                                                                    |                                                                                            |                                                                               |                                                                                                    |
|    | 🍇 Services (Local)                                                                         | 🍇 Services (Local)                                                                                                    |                                                                                            |                                                                               |                                                                                                    |
|    |                                                                                            | MM Message Waiting Indicator<br>Server                                                                                                    | Name A                                                                                     |                                                                               | Description Status Startup Type  Monitor faults i Started Automatic Descriptions for Started Automatic                                                                                    |
|    |                                                                                            | Description:<br>Enables Avaya Modular Messaging<br>subscribers to be notified when MWI<br>rules are met                                         | MM Fax Sender S<br>MM Mailbox Monib<br>MM Message Wail                                     | erver<br>or<br>ting Indicator Server                                          | Provides a hax Started Automatic<br>Monitors Avay Started Automatic<br>Enables Avaya Disabled                                                                                             |
|    |                                                                                            |                                                                                                    | MM Performance                                                                             | General Log On                                                                | Recovery Dependencies                                                                                                    |
|    |                                                                                            | Extended Standard                                                                                                    |                                                                                            | Service name:                                                                 | gv_mwiserver                                                                                                    |
|    | <u> </u>                                                                                   |                                                                                                    |                                                                                            | Display <u>n</u> ame:                                                         | MM Message Waiting Indicator Server                                                                                                    |
|    |                                                                                            |                                                                                                    |                                                                                            | Description:                                                                  | Enables Avaya Modular Messaging subscribers to be a notified when MWI rules are met                                                                                                    |
|    |                                                                                            |                                                                                                    |                                                                                            | Pat <u>h</u> to executable<br>"'C:\Program Files                              | e:<br>\\Avaya Modular Messaging\MW/IServer\mwiserver.exe''                                                                                                    |
|    |                                                                                            |                                                                                                    |                                                                                            |                                                                               |                                                                                                    |
|    |                                                                                            |                                                                                                    |                                                                                            | ptartup typ <u>e</u> :                                                        |                                                                                                    |
|    |                                                                                            |                                                                                                    |                                                                                            | Service status:                                                               | Stopped                                                                                                    |
|    |                                                                                            |                                                                                                    |                                                                                            | <u>S</u> tart                                                                 | Stop Pause Resume                                                                                                    |
|    |                                                                                            |                                                                                                    |                                                                                            | You can specify th<br>from here.                                              | he start parameters that apply when you start the service                                                                                                    |
|    |                                                                                            |                                                                                                    |                                                                                            | Start parameters:                                                             |                                                                                                    |
|    |                                                                                            |                                                                                                    |                                                                                            |                                                                               | OK Cancel Apply                                                                                                    |
|    |                                                                                            |                                                                                                    | _                                                                                          |                                                                               |                                                                                                    |

#### 7.3. Restore Voicemail & Greetings

Once service to the Primary Avaya Modular Messaging system is restored, a global restore/update can be done. It will update all Mailboxes with new Voicemail & greetings that were left/changed while running on the backup Avaya Modular Messaging system.

\*\*Note: The restore will not create the user mailboxes, user mailboxes must be restored/created before the Voicemail restore process is started.

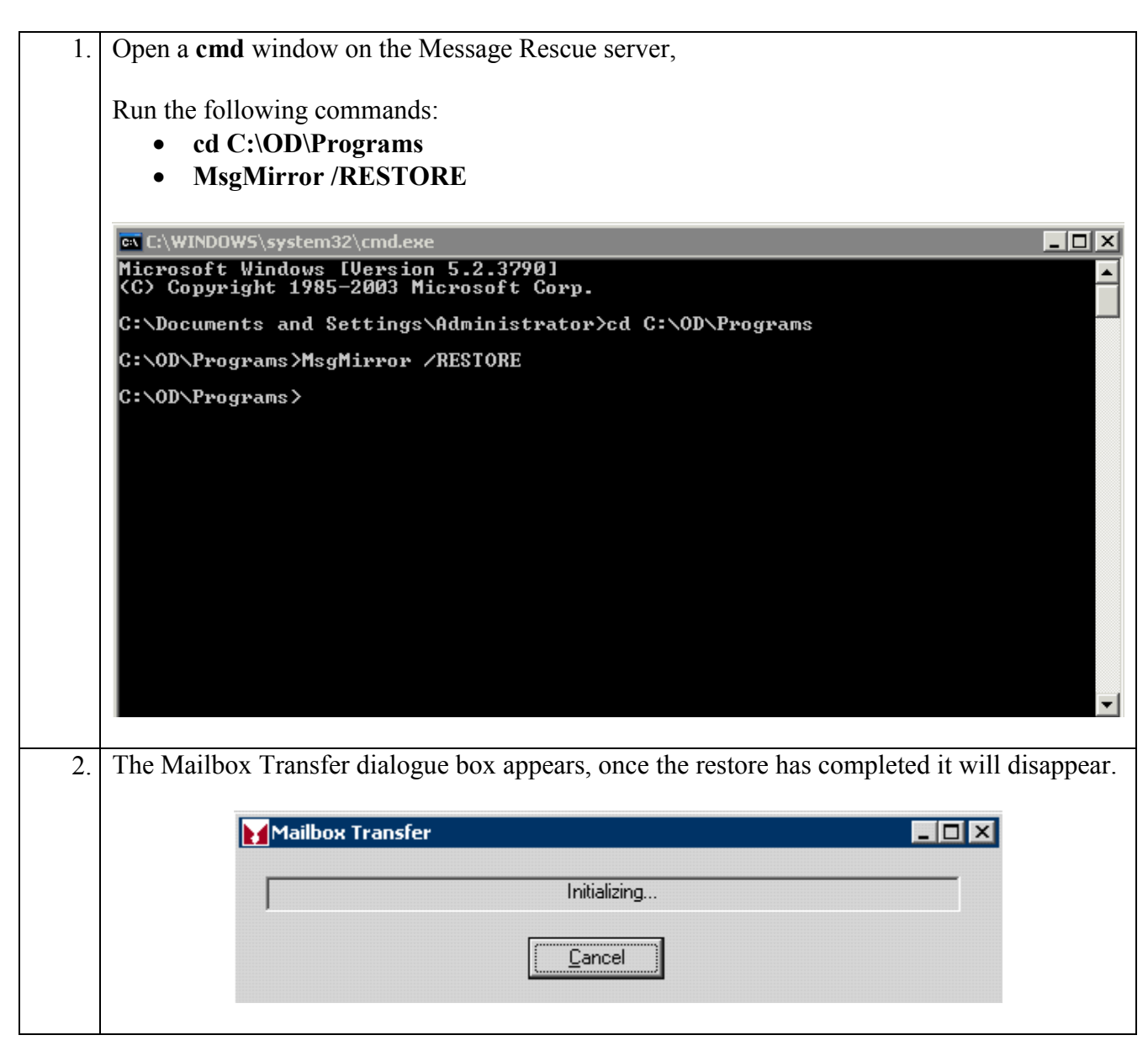

| 3. | Log onto the backup Avaya Modular Messa             | ging MAS server using the appropriate Username                                                                         |
|----|-----------------------------------------------------|----------------------------------------------------------------------------------------------------|
|    | and Password information. From the desktop          | p, go to Start $\rightarrow$ Run and in the box type                                                                   |
|    | services.msc (not shown). Find the MM Me            | essage Waiting Indicator Server service, right                                                                         |
|    | mouse click and select Properties. Change t         | the <b>Startup type</b> to <b>Disabled</b> then select <b>Stop</b> .                                                   |
|    | Once the service has stopped, select <b>OK</b> to c | continue.                                                                                                    |
|    |                                                     |                                                                                                    |
|    | * Services                                          |                                                                                                    |
|    | Eile Action View Help                               |                                                                                                    |
|    |                                                     |                                                                                                    |
|    | Services (Local)                                    |                                                                                                    |
|    | MM Message Waiting Indicator Name                   | △ Description Status Startup Type ▲                                                                                    |
|    | Server                                              | Fault Monitor Monitor faults i Started Automatic                                                                       |
|    | Stop the service                                    | Fax Sender Server Provides a fax Started Automatic                                                                     |
|    | Restart the service                                 | Mailbox Monitor Monitors Avay Started Automatic —<br>Maccade Walting Indicator Server Enables August Started Automatic |
|    |                                                     | Message waiting Indicator Server Chables Avaya Started Automatic                                                       |
|    | Description:                                        | Perfor                                                                                                    |
|    | subscribers to be notified when MWI                 | General Log On Recovery Dependencies                                                                                   |
|    | Extended Standard /                                 | Service name: gv_mwiserver                                                                                             |
|    | 2                                                   | Display name: MM Message Waiting Indicator Server                                                                      |
|    |                                                     | Description: Enables Avaya Modular Messaging subscribers to be notified when MWI rules are met                         |
|    |                                                     | Path to executable:                                                                                                    |
|    |                                                     | "C:\Program Files\Avaya Modular Messaging\MWIServer\mwiserver.exe"                                                     |
|    |                                                     | Startup type: Disabled                                                                                                 |
|    |                                                     | Service status: Started                                                                                                |
|    |                                                     | Start Stop Pause Resume                                                                                                |
|    |                                                     | You can specify the start parameters that apply when you start the service from here.                                  |
|    |                                                     | Start parameters:                                                                                                    |
|    |                                                     |                                                                                                    |
|    |                                                     | OK Cancel Apply                                                                                                    |

4. The following step in performed on Communication Manager. Access to the System Administration Terminal (SAT) screen is required. From the SAT, enter the change route-pattern 44 command to change the route pattern to point to the trunk group for the primary Avaya Modular Messaging. change route-pattern 44 Page 1 of 3 Pattern Number: 44 Pattern Name: to ModM SCCAN? n Secure SIP? n Grp FRL NPA Pfx Hop Toll No. Inserted No Mrk Lmt List Del Digits DCS/ IXC OSIG Dqts Intw 1: **44** 0 n user 2: n user 3: n user 4: n user 5: n user n 6: user BCC VALUE TSC CA-TSC ITC BCIE Service/Feature PARM No. Numbering LAR 0 1 2 M 4 W Request Dgts Format Subaddress 1: y y y y y n y as-needed rest unk-unk next 2: yyyyyn n rest none 3: ууууул п rest none 4: ууууул п rest none 5: yyyyyn n none rest 6: ууууул п rest none

| Bite Action yiew Help         # # # Image: A services (Local)         Mutare MMEvents         Mutare MMEvents         Display pane:         Mutare MMEvents         Display pane:         Path to executable:         C:VDD/Programs/MME vents.exe         Startup type:       Automatic         Service status:       Stopped         Startup type:       Automatic         You can specify the start parameters that apply when you start the servition here.                                                                                                    | started, select  | et <b>OK</b> to continue. | e Mutare <b>MsgMirror</b> service                                      |
|----------------------------------------------------------------------------------------------------|------------------|---------------------------|------------------------------------------------------------------------|
| Image: Services (Local)       Image: Services (Local)         Image: Services (Local)       Image: Services (Local)         Image: Services (Local)       Image: Services (Local)         Image: Services (Local)       Image: Services (Local)         Image: Services (Local)       Image: Services (Local)         Image: Services (Local)       Image: Services (Local)         Image: Services (Local)       Image: Services (Local Computer)         Image: Service (Local)       Image: Service (Local Computer)         Image: Service (Local)       Image: Service (Local Computer)         Image: Service (Local)       Image: Service (Local Computer)         Image: Service (Local)       Image: Service (Local Computer)         Image: Service (Local)       Image: Service (Local Computer)         Image: Service (Local)       Image: Service (Local Computer)         Image: Service (Local)       Image: Service (Local)         Image: Service (Local)       Image: Service (Local)         Image: Service (Local)       Image: Service (Local)         Image: Service (Local)       Image: Service (Local)         Image: Service (Local)       Image: Service (Local)         Image: Service (Local)       Image: Service (Local)         Image: Service (Local)       Image: Service (Local)         Image: Service (Local)                                                                                                    | File Action View | Help                      |                                                                        |
| Services (Local)       Mutare MMEvents       Description       Status       Startup Type       Log On As         Mutare MMEvents       Disabled       Local System         Mutare MMEvents       Disabled       Local System         Mutare MMEvents       Disabled       Local System         Mutare MMEvents       Disabled       Local System         Mutare MMEvents       Properties (Local Computer)         General       Log On Recovery Dependencies         Metwork Connections       Mitare MMEvents         Metwork DDE       Properties         Metwork DDE       Properties         Metwork DDE       Properties         Metwork DDE       Properties         Metwork DDE       Properties         Metwork DDE       Properties         Metwork DDE       Properties         Metwork DDE       Properties         Display name:       Mutare MMEvents         Display name:       Mutare MMEvents         Extended       Standard         Statup type:       Mutare MEvents.exe         Startup type:       Startup type:         Vau can specify the stat parameters that apply when you start the service from here.                                                                                                    |                  |                           | D.                                                                     |
| Mutare MMEvents       Description       Status       Startup Type       Log On As         Mutare MMEvents       Disabled       Local System         Mutare MMEvents       Disabled       Local System         Mutare MMEvents       Disabled       Local System         Mutare MMEvents       Disabled       Local System         Mutare MMEvents       Disabled       Local System         Mutare MMEvents       General       Log On         Network Connections       Mt       Service name:       MMEvents         Display pame:       Mutare MMEvents       Display pame:       Mutare MMEvents         Extended       Standard       Pri       Network Incration A       Pri         Path to executable:       C:\DD\Programs\MMEvents.exe       Startup type:       Automatic         Startup type:       Automatic       Startup type:       Automatic         You can specify the start parameters that apply when you start the service in here.       You can specify the start parameters that apply when you start the service in here.                                                                                                    | Services (Local) | 🍇 Services (Local)        |                                                                        |
| Mutare MMEvents       Disable       Local System         Mutare MMEvents       Disable       Local System         Mutare MMEvents       Disable       Local System         Mutare MMEvents       Properties (Local Computer)         Reneral Log On Recovery Dependencies       General Log On Recovery Dependencies         Network Connections       Me         Network DDE       Prive         Network DDE DSDM       Me         Display name:       Mutare MMEvents         Display name:       Mutare MMEvents         Display name:       Mutare MMEvents         Display name:       Mutare MMEvents         Display name:       Display name:         Path to executable:       C:VDD VProgramsVMMEvents.exe         Startup type:       Automatic         Service status:       Stopped         Start       Stoppe         You can specify the start parameters that apply when you start the servition here.                                                                                                    |                  | Mukaus MMEusaka           | Name / Description Status Startup Type Log Op As                       |
| Multare MMEvents Properties (Local Computer)         Multare MMEvents Properties (Local Computer)         Multare MMEvents Properties (Local Computer)         Multare MMEvents Properties (Local Computer)         Multare MMEvents Properties (Local Computer)         Multare MMEvents Properties (Local Computer)         Multare MMEvents Properties (Local Computer)         Multare MMEvents Properties (Local Computer)         Multare MMEvents         Multare MMEvents         Startu                                                                                                    |                  | Mucare MMCVencs           | Mutare MMEvents Disabled Local System                                  |
| Wet. Tcp Port Sharin Pri       General Log On Recovery Dependencies         Wetwork Connections       Mt         Wetwork DDE       Pri         Wetwork DDE DSDM       Mt         Display pame:       Mutare MMEvents         Extended (Standard /       Certification 0         Control of the start parameters that apply when you start the serving mere.       Start         Start       Stopped         Start       Stopped         Start       Stopped         Start       Stopped         You can specify the start parameters that apply when you start the serving mere.       You can specify the start parameters that apply when you start the serving mere.                                                                                                    |                  |                           | Mutare MsgMirror Mutare MMEvents Properties (Local Computer)           |
| Service name: MME vents  Service name: MME vents  Service name: MME vents  Service name: MME vents  Service name: MME vents  Service name: MME vents  Service name: MME vents  Service name: MME vents  Path to executable:  C:\UD\Programs\MME vents.exe  Startup type: Mutomatic  Service status: Stopped  Start Stopped  Start Stopped  Start Stopped  Start Stopped  Start stopped  Start stopped  Start |                  |                           | Net. Tcp Port Sharin Pri General Log On Recovery Dependencies          |
| Network DDE       Pr         Network DDE DDM       Mitare MMEvents         Extended (Standard)       Description:         Path to executable:       C:\DD\Programs\MMEvents.exe         Startup type:       Automatic         Service status:       Stopped         Start       Stopped         Start       Stopped                                                                                                    |                  |                           | Service name: MMEvents                                                 |
| Extended       Standard         Extended       Standard         Path to executable:       C: \OD \Programs\MME vents.exe         Startup type:       Automatic         Service status:       Stopped         Start       Stop         Pause       Resume         You can specify the start parameters that apply when you start the service many from here.       Start                                                                                                    |                  |                           | Network DDE Pro                                                        |
| Extended (Standard /       Description:         Path to executable:       C: \OD \Programs\MME vents.exe         Startup type:       Mutomatic         Service status:       Stopped         Start       Stop         You can specify the start parameters that apply when you start the service means         You can specify the start parameters that apply when you start the service means                                                                                                    |                  |                           |                                                                        |
| Path to executable:         C:\DD\Programs\MMEvents.exe         Startup type:       Fautomatic         Service status:       Stopped         Start       Stop       Bause         You can specify the start parameters that apply when you start the service here.       Start       Stop                                                                                                    |                  | Extended Standard         | Description:                                                           |
| C:\OD\Programs\MMEvents.exe Startup type: Automatic Service status: Stopped Start Stop Pause Resume You can specify the start parameters that apply when you start the serv from here.                                                                                                    |                  |                           | Path to executable:                                                    |
| Startup type:       Automatic         Service status:       Stopped         Start       Stop       Bause         You can specify the start parameters that apply when you start the service means       Start                                                                                                    |                  |                           | C:\OD\Programs\MMEvents.exe                                            |
| Service status: Stopped           Start         Stop         Bause         Resume           You can specify the start parameters that apply when you start the service from here.         Start         Start                                                                                                    |                  |                           | Startup type: Automatic                                                |
| Service status: Stopped           Start         Stop         Besume           You can specify the start parameters that apply when you start the service from here.         Start         Start                                                                                                    |                  |                           |                                                                        |
| Start         Stop         Bause         Besume           You can specify the start parameters that apply when you start the service from here.         The service service servi                                                                                      |                  |                           | Service status: Stopped                                                |
| You can specify the start parameters that apply when you start the serve from here.                                                                                                    |                  |                           | Start Stop Pause Resum                                                 |
| from here.                                                                                                    |                  |                           | You can specify the start parameters that apply when you start the ser |
|                                                                                                    |                  |                           | from here.                                                             |
| Start parameters:                                                                                                    |                  |                           | Start parameters:                                                      |
|                                                                                                    |                  |                           |                                                                        |

### 8. General Test Approach and Test Results

This section describes the general test approach used during compliance testing and the test results.

#### 8.1. Test Approach

The general test approach was to configure the Avaya Telephony Infrastructure using Avaya Aura<sup>TM</sup> Communication Manager and multiple Avaya Modular Messaging systems to interoperate with the Mutare Software Message Mirror solution (shown in **Figure 1**).

Testing included the creation and deletion of mailboxes. It was verified that mailboxes, messages and greetings created on the primary Modular Messaging system were copied to the backup Modular Messaging system. Once service to the primary Avaya Modular Messaging system is restored, it was verified that voicemail messages and greetings were restored to the primary.

Serviceability test included power cycling the primary and backup Avaya Modular Messaging systems as well as the server that the Mutare Software Message Mirror is running on and verified the solution recovered.

#### 8.2. Test Results

The Mutare Software Message Mirror solution with Avaya Modular Messaging passed all test cases described in **Section 1.1**.

#### 9. Verification Steps

This section provides the steps for verifying the Mutare Software Message Mirror solution with Avaya Modular Messaging. The verification steps include the following.

#### 9.1. From the Message Mirror Admin Webpage:

Under Runs – Verify no Errors have occurred.

51010

51005

#### Mutare Software Message Mirror Admin Edit Global Settings | Edit Admins | Logout (Default Admin) Target: Super User License Usage IP / Port 10.32.80.40 / 143 Mutare 9 of 1000 Sources: Edit ID Description IP / Port Super User Mailboxes 1 Initial Source 192.50.10.40 / 143 Mutare 9 Runs (Last 5): More Src ID Run ID Type Start End Duration Processed Total Errors Progress 413 Syne 6/18/2010 12:58:54 PM 6/18/2010 12:58:55 PM 6 6 0 Done 1 1 sec 6 Sync 6/18/2010 12:58:14 PM 6/18/2010 12:58:15 PM 0 1 412 1 sec 6 Done 1 411 Sync 6/18/2010 12:56:42 PM 6/18/2010 12:56:43 PM 1 sec 6 6 o Done Sync 6/18/2010 12:17:47 PM 6/18/2010 12:17:47 PM 1 410 O sec з з 0 Done Sync 6/18/2010 12:03:46 PM 6/18/2010 12:03:46 PM з 1 409 0 sec з 0 Done for Source ID 🛛 🔽 F Find Mailboxes (Last 5): More | Edit | Find Mailbox Sro 🕑 Src ID Run ID Src Mbx Dest Mbx Sro Cnt Dest Cnt Errors End Start 1 413 51010 51010 6/18/2010 12:58:55 PM 6/18/2010 12:58:55 PM 3 з 0 6/18/2010 12:58:55 PM 6/18/2010 12:58:55 PM 0 1 51012 51012 0 0 413 6/18/2010 12:58:55 PM 6/18/2010 12:58:55 PM 413 51013 51013 0 0 0 1 52000 6/18/2010 12:58:55 PM 6/18/2010 12:58:55 PM 0 0 0 1 413 52000 1 6/18/2010 12:58:55 PM 6/18/2010 12:58:55 PM 0 0 <u>413</u> <u>52002</u> 52002 0 Errors (Last 3): More Sre ID Run ID Sre Mbx Error Date Error Msg 6/18/2010 9:43:26 AM Connect-D:4:[Error: Connection failure]: 1 400 51010

#### Powered By: Mutare.Software

6/18/2010 9:43:25 AM Connect-D2:4:[Error: Connection failure]:

6/18/2010 9:43:24 AM Connect-D:4:[Error: Connection failure]:

1

1

400

400

#### 9.2. Verify Backup

Leave a Voicemail message and verify that it is being saved to the backup Avaya Modular Messaging system. For this example, mailbox 51010 will be used.

From the Message Mirror Admin Webpage:

Under Mailboxes – Verify that the Scr Cnt and Dest Cnt are the same.

|         |         | lute                     |          | SOIL               | vare        | wes                   | sage                    |            |            | 1111  |         |        |   |
|---------|---------|--------------------------|----------|--------------------|-------------|-----------------------|-------------------------|------------|------------|-------|---------|--------|---|
|         |         |                          | Edit G   | obal Settings      | Edit.       | Admins   Log          | <mark>gout</mark> (Defa | ult Admin) |            |       |         |        |   |
| Farget: |         |                          |          |                    |             |                       |                         |            |            |       |         |        |   |
|         | IP      | / Port                   | Supe     | r User Lice        | nse Usage   |                       |                         |            |            |       |         |        |   |
|         | 10.32.8 | 30.40 / 14               | 43 M     | utare 9            | of 1000     |                       |                         |            |            |       |         |        |   |
| ource   | S: Edit |                          |          |                    |             |                       |                         |            |            |       |         |        |   |
|         | ID De   | scription                | ۰ I      | IP / Port          | Super U     | lser Mailboxe:        | 5                       |            |            |       |         |        |   |
|         | 1 Init  | ial Sourc                | e 192.5  | 0.10.40 / 143      | 3 Mutai     | re 9                  |                         |            |            |       |         |        |   |
|         |         |                          |          |                    |             |                       |                         |            |            |       |         |        |   |
| kuns (L | ast o   | ): <u>More</u><br>Run ID | Turce    | 01-01              |             | End                   |                         | Duration   | Propossed  | Total | Errore  | Progra |   |
|         | 1       | 413                      | Svnc 6   | /18/2010 12:       | 58:54 PM    | 6/18/2010 12#         | 58:55 PM                | 1 sec      | 6          | 6     | 0       | Done   |   |
|         | 1       | 412                      | Sync 6   | /18/2010 12:       | 58:14 PM    | 6/18/2010 12:         | 58:15 PM                | 1 sec      | 6          | 6     | 0       | Done   |   |
|         | 1       | 411                      | Sync 6   | /18/2010-12:       | 56:42 PM    | 6/18/2010 12:         | 56:43 PM                | 1 sec      | 6          | 6     | 0       | Done   | , |
|         | 1       | 410                      | Sync 6   | /18/2010 12:       | 17:47 PM    | 6/18/2010 12:         | 17:47 PM                | 0 sec      | 3          | З     | 0       | Done   |   |
|         | 1       | 409                      | Sync 6   | /18/2010-12:       | 03:46 PM    | 6/18/2010 12:         | 03:46 PM                | 0 sec      | 3          | З     | 0       | Done   |   |
|         |         |                          |          |                    |             | <b>a</b>              |                         | Г          | d III Find |       |         |        |   |
| nanpox  | ces (L  | ast of                   | Con Mile | <u>Edit</u>   Find | l Mailbox [ |                       | for S                   | Source ID  |            |       | Cost In |        |   |
|         |         | 413                      | 51010    | 51010              | 8/18/201    | 518n<br>1 12:58:55 PM | 8/18/2010               | End        | PM 3       | uesi  |         | n n    |   |
|         | 1       | 413                      | 51012    | 51012              | B/18/201    | 0 12:58:55 PM         | B/18/2010               | 12:58:55   |            |       |         | 0      |   |
|         | 1       | 413                      | 51013    | 51013              | 6/18/201    | 0 12:58:55 PM         | 6/18/2010               | 12:58:55   |            |       | ,<br>1  | 0      |   |
|         | 1       | 413                      | 52000    | 52000              | 6/18/201    | 0 12:58:55 PM         | 6/18/2010               | 12:58:55   | PM 0       |       | )       | 0      |   |
|         | 1       | 413                      | 52002    | 52002              | 6/18/201    | 0 12:58:55 PM         | 6/18/2010               | 12:58:55   | PM 0       |       | )       | 0      |   |
|         |         |                          |          |                    |             |                       |                         |            |            |       |         |        |   |

| Src ID | Run ID | Src Mbx      | Error Date           | Error Msg                                 |
|--------|--------|--------------|----------------------|-------------------------------------------|
| 1      | 400    | 51010        | 6/18/2010 9:43:26 AM | Connect-D:4:[Error: Connection failure]:  |
| 1      | 400    | <u>51010</u> | 6/18/2010 9:43:25 AM | Connect-D2:4:[Error: Connection failure]: |
| 1      | 400    | <u>51005</u> | 6/18/2010 9:43:24 AM | Connect-D:4:[Error: Connection failure]:  |

Powered By: 衬 Mutare. Software

#### 10. Conclusion

These Application Notes describe the configuration steps required for integrating the Mutare Software Message Mirror solution with primary and backup Avaya Modular Messaging systems. For the configuration described in these Application Notes, the Mutare Software Message Mirror solution was responsible for mirroring the messages, names, greetings and passwords of the enterprise Avaya Modular Messaging system to a backup Avaya Modular Messaging.

#### 11. Additional References

The documents referenced below were used for additional support and configuration information.

This section references the Avaya documentation relevant to these Application Notes. The following Avaya product documentation is available at <u>http://support.avaya.com</u>

- [1] *Administering Avaya Aura™ Communication Manager*, June 2010, Issue 6.0.0, Document Number 03-300509.
- [2] Installing, Administering, Maintaining, and Troubleshooting Avaya Aura<sup>™</sup> SIP Enablement Services, November 2009, Issue 8.0, Document 03-600768.
- [3] Modular Messaging Admin Guide Release 5.2 with Avaya MSS
- [4] Avaya one-X Deskphone Edition for 9600 Series IP Telephones Administrator Guide Release 3.1, Document Number 16-300698.
- [5] Avaya one-X Deskphone SIP for 9600 Series IP Telephones Administrator Guide, Release 2.6, Document Number 16-601944.

The Mutare Software product documentation can be found at: <u>http://mutare.com/support.asp</u>

- [6] Message Mirror Pre-Install document http://www.mutare.com/data/td/152-PreInstallEVMforMM.pdf
- [7] Server requirements <u>http://www.mutare.com/data/td/154-AppServer.pdf</u>

#### ©2010 Avaya Inc. All Rights Reserved.

Avaya and the Avaya Logo are trademarks of Avaya Inc. All trademarks identified by  $\mathbb{R}$  and <sup>TM</sup> are registered trademarks or trademarks, respectively, of Avaya Inc. All other trademarks are the property of their respective owners. The information provided in these Application Notes is subject to change without notice. The configurations, technical data, and recommendations provided in these Application Notes are believed to be accurate and dependable, but are presented without express or implied warranty. Users are responsible for their application of any products specified in these Application Notes.

Please e-mail any questions or comments pertaining to these Application Notes along with the full title name and filename, located in the lower right corner, directly to the Avaya DevConnect Program at <u>devconnect@avaya.com</u>.